## How to Access Instructor Comments and Annotations for an Assignment

- 1. Locate the desired assignment under the Assignments tab
- 2. Click on Submissions Details on the top right side

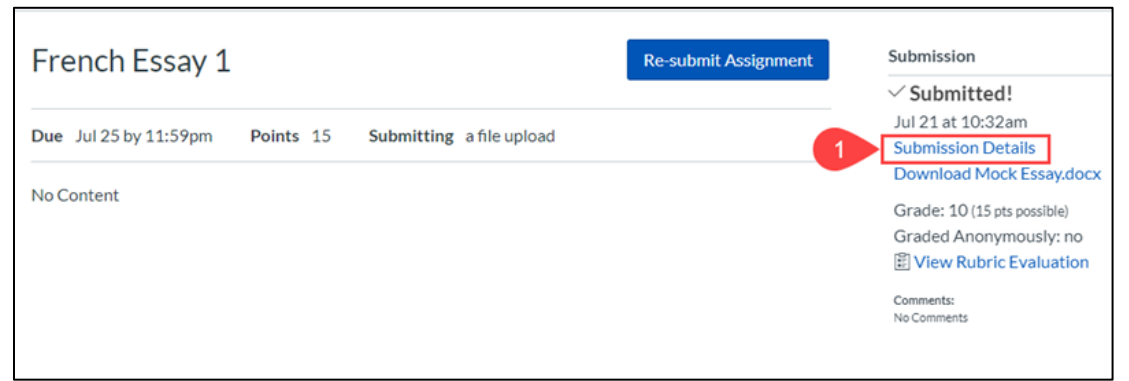

3. Click on View Feedback to show annotations and comments made on your submission

| Submission Details                            | Grade: 10/15                      |
|-----------------------------------------------|-----------------------------------|
| French Essay 1<br>submitted Jul 21 at 10:32am | Re-submit Assignment              |
| Mock Essay,docx 13.8 KB                       | 1 View Feedback<br>Add a Comment: |
|                                               | Media Comment Attach File Save    |

4. View comments and annotations made by your instructor in the document preview window